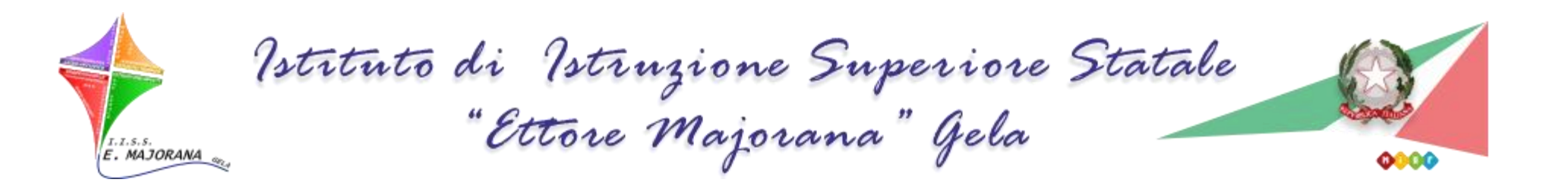

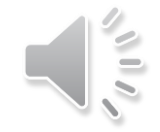

# PAGÉNLINE

### attraverso il registro elettronico Argo

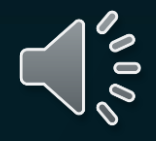

## Pagamento dei contributi scolastici attraverso PagoPA®

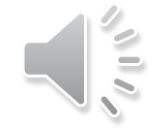

## Esecuzione del Pagamento

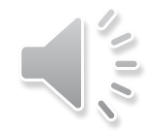

## Accesso a Scuolanext-Famiglia

Il servizio di pagamento dei contributi scolastici è integrato all'interno di Scuolanext – Famiglia accessibile dal sito dell'Istituto Ettore Majorana Gela <u>www.istitutomajoranagela.it</u>, Il genitore dovrà accedere al solito link per verificare ad esempio assenze e valutazioni.

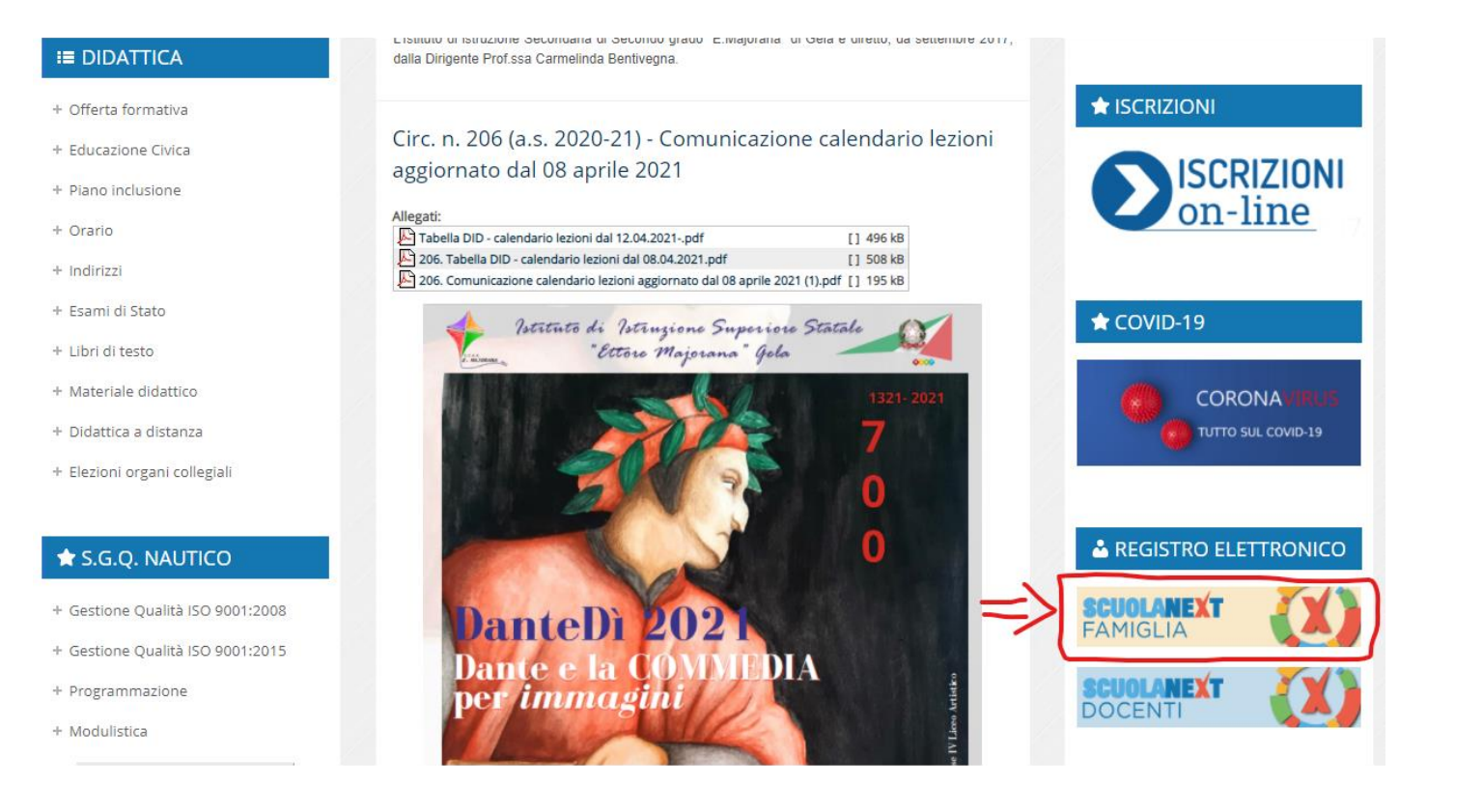

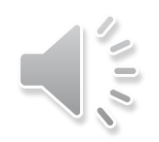

## Accesso a Scuolanext-Famiglia

Inserire

### Codice Scuola: SG21004

### Nome Utente e Password in vostro possesso.

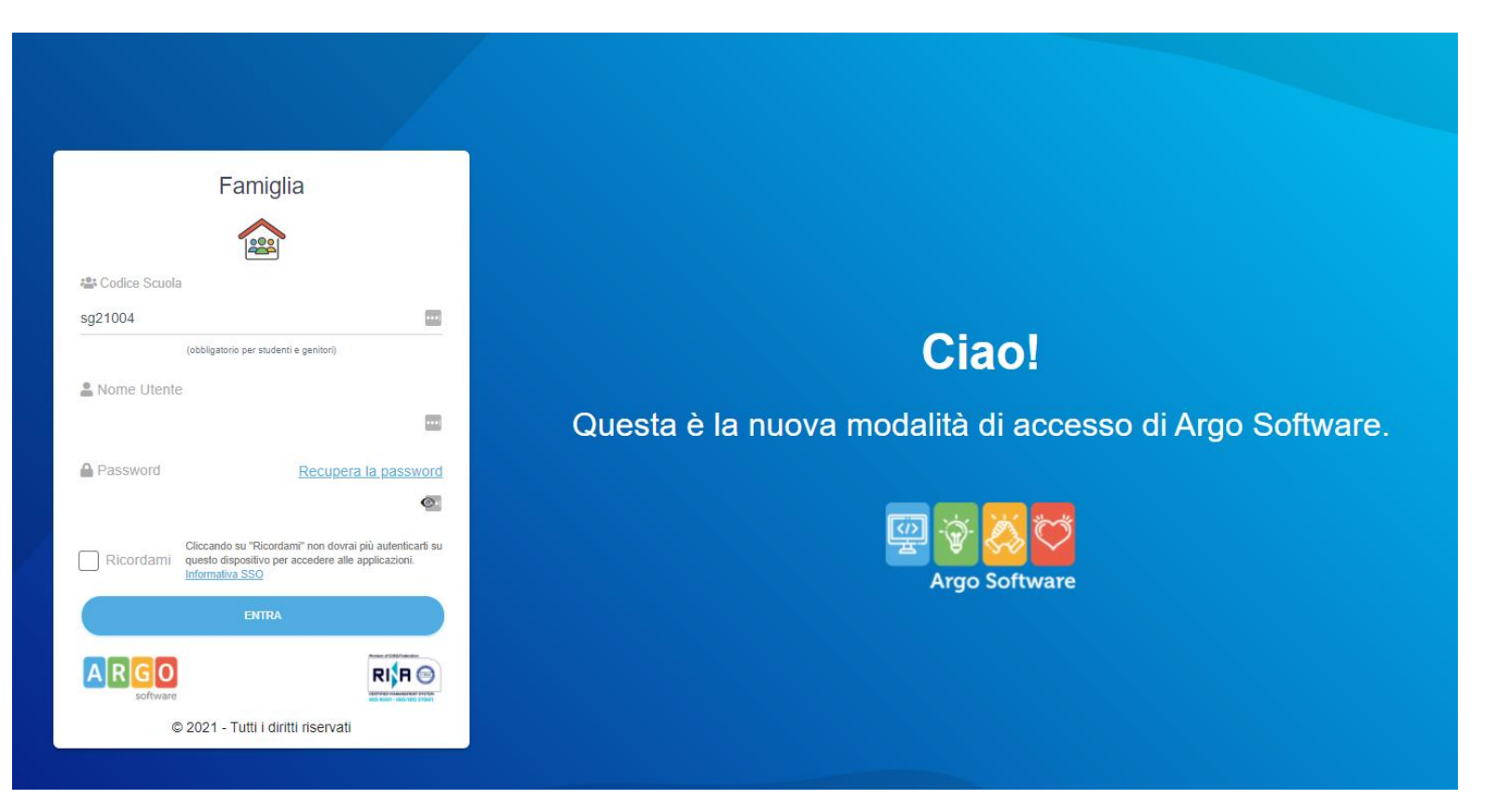

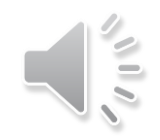

| ARGO                                   | SCUOLANEXT                                                                                          | ISTITUTO D'ISTRUZIONE SUPERIORE "ETTORE<br>MAJORANA"<br>VIA PITAGORA, 41 - GELA                                                                                                    |
|----------------------------------------|----------------------------------------------------------------------------------------------------|----------------------------------------------------------------------------------------------------|
| Servizi Alunno                         | Alunn Classe: 1A AR TRASPO Informiamo gli utenti che è a Il codice scuola da utilizza applicazione. | RTI E LOGISTICA I.I.S.S "E. MAJORANA" GELA (CL) sede centrale (IT09)<br>desso scaricabile la nuova app per dispositivi mobili. Venite a scoprire Didup Famiglia sugli store Android ed Apple!<br>re per accedere all'app è SG21004, utente e password sono quelle utilizzate per accedere a questa |
|                                        |                                                                                                    |                                                                                                    |
| Servizi Classe<br>Documenti<br>Utilità | Una vo<br>genitor<br>tramite<br>sull'ico                                                            | lta eseguito l'accesso all'area riservata del<br>re, il dettaglio dei contributi è richiamabile<br>e il menù dei Servizi Alunno cliccando<br>na delle banconote                                                                                                    |
| Itente: 1212991adc7343da No            | minativo:CATRINI NATALIA                                                                            | Versione 3.6.5                                                                                                    |

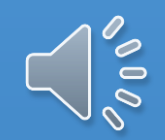

#### Tasse Alunno

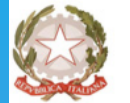

ISTITUTO D'ISTRUZIONE SUPERIORE "ETTORE MAJORANA" VIA PITAGORA, 41 - GELA

| Tassa               | IUV               | Imp.Tassa | Rata | Imp.Rata | Scadenza | Pagabile<br>oltre<br>scadenza | Modalità di pagamento consentite                                                                                                    | Stato Pagamento                                                                                                    | Imp.Pagato | Data<br>Operazione | Avviso di<br>Pagamento | Ricevuta<br>Telematica |
|---------------------|-------------------|-----------|------|----------|----------|-------------------------------|----------------------------------------------------------------------------------------------------|----------------------------------------------------------------------------------------------------|------------|--------------------|------------------------|------------------------|
| CONTRIBUTO FAMIGLIA | 03161884558702830 | 45,00     | 1    | 45,00    |          |                               | Pagamento immediato (on-line) o tramite stampa dell'avviso di<br>pagamento (pagamento presso un Prestatore di Servizi di<br>Pagamento in un momento successivo) | Il pagamento presso il Portale PSP non e' stato eseguito, a causa<br>di uno dei seguenti motivi: timeout, pagamento rifiutato dal PSP,<br>annullamento da parte dell'utente. E' già possibile ritentare di<br>effettuare il pagamento, anche se suggeriamo di attendere la<br>Ricevuta Telematica, con esito negativo, che sara' presto<br>scaricabile dal pannello dei pagamenti. Se la Ricevuta non<br>dovesse pervenire automaticamente entro il giorno successivo a<br>quello dell'avvenuto pagamento, si puo' provare ad avviare la<br>funzione manuale di aggiornamento dello stato di pagamento,<br>tramite l'apposito pulsante in basso. In caso di ulteriore esito<br>negativo, occorre contattare la segreteria dell'Istituto. |            |                    |                        |                        |

## Selezionata la procedura, si accede all'elenco delle tasse a carico del figlio.

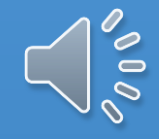

×

pagoPA

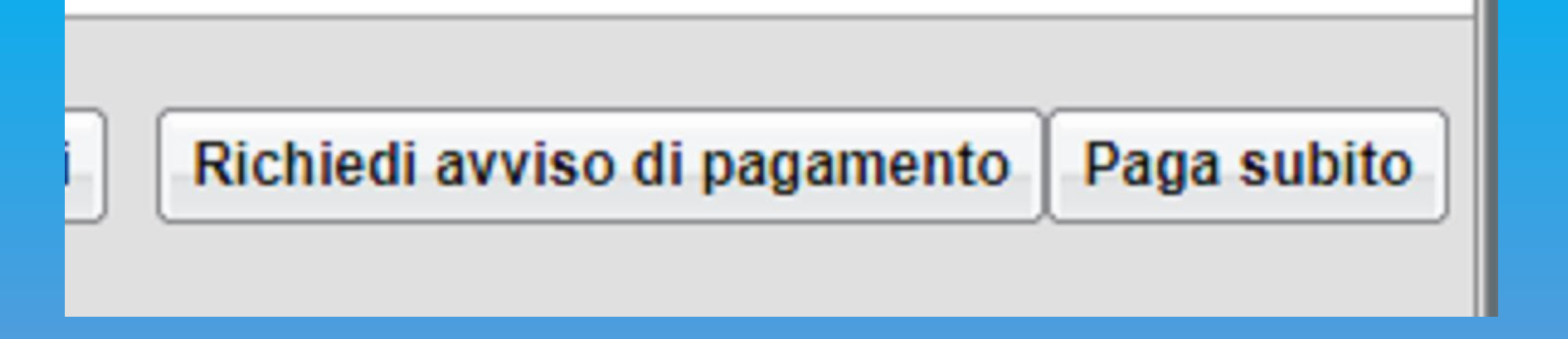

Tramite questi due pulsanti il genitore può avviare il pagamaento, Scegliendo una delle due modalità:

- Pagamento immediato (pulsante Paga Subito)
- Richiesta dell'avviso di pagamento

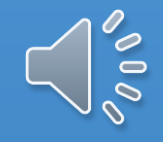

## Pagamento Immediato

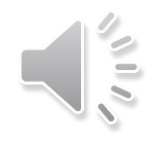

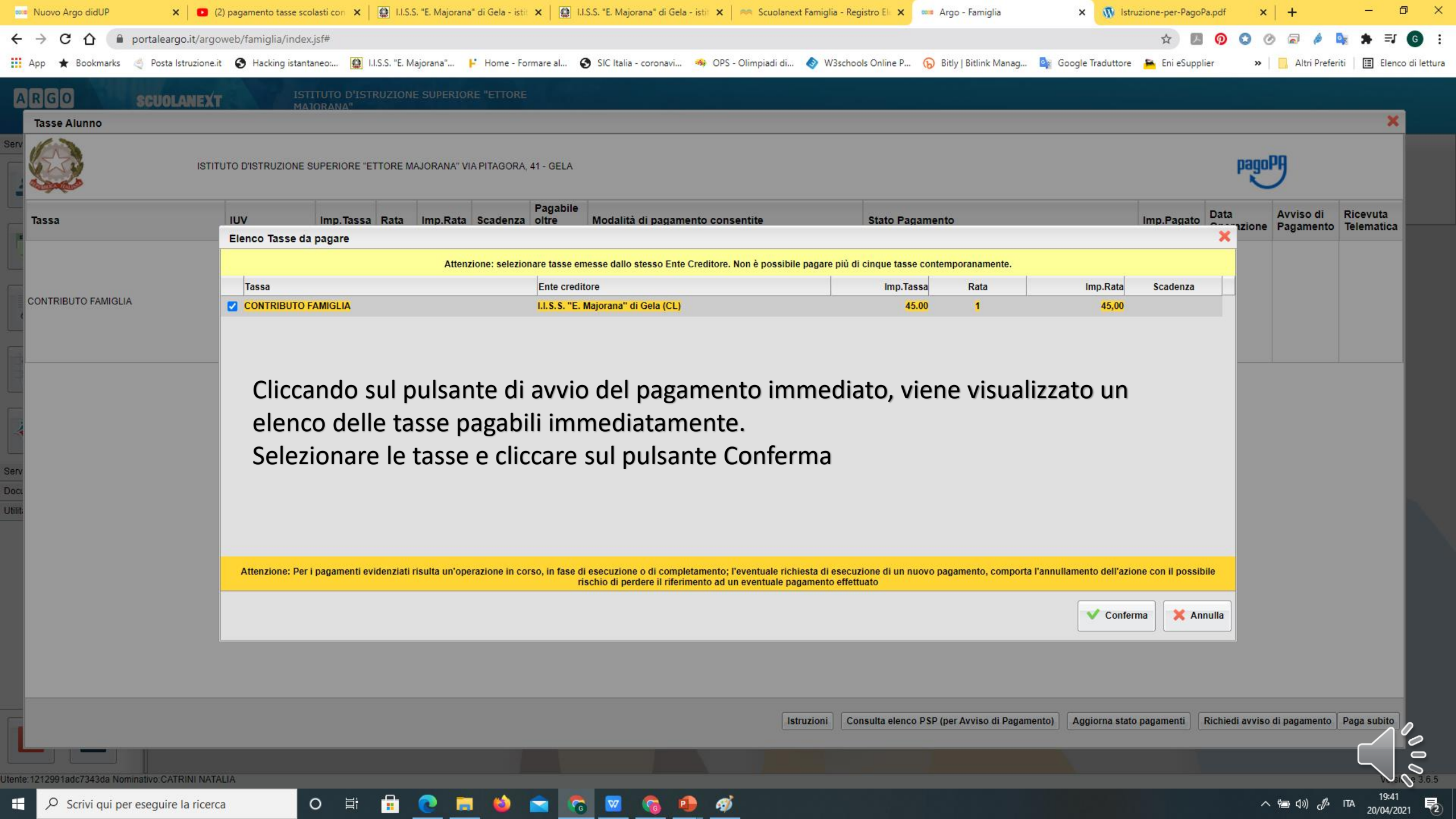

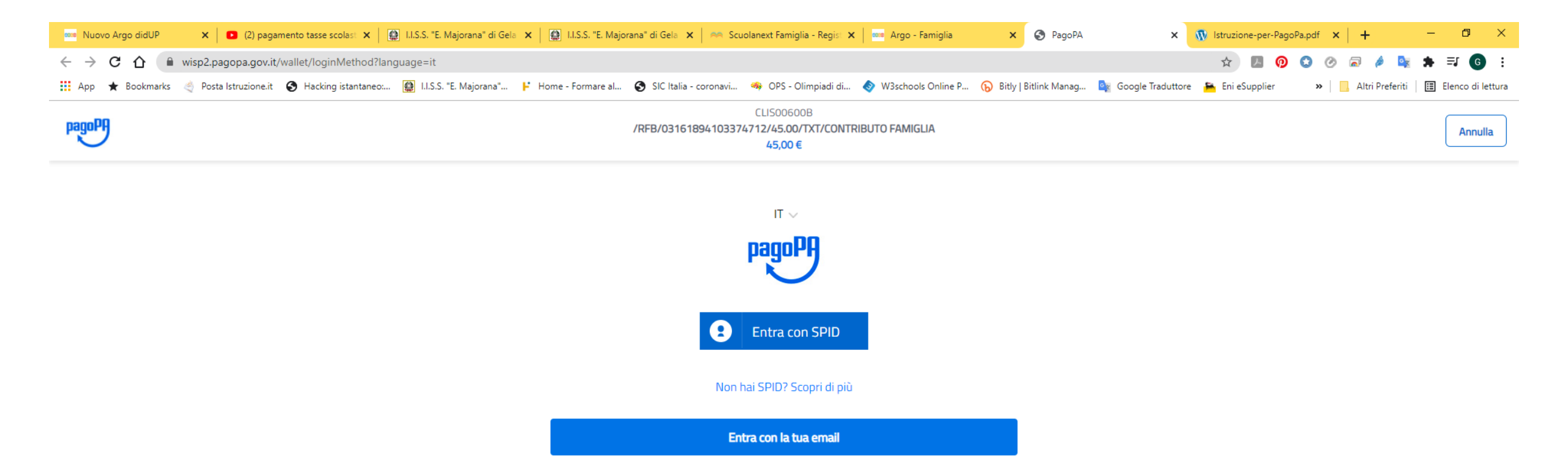

# Effettuata la scelta si accederà ad una funzione di pagamento immediato di PagoPA ®

đ

Informativa sulla

へ 🗐 🕼 🥠 🕼 ITA

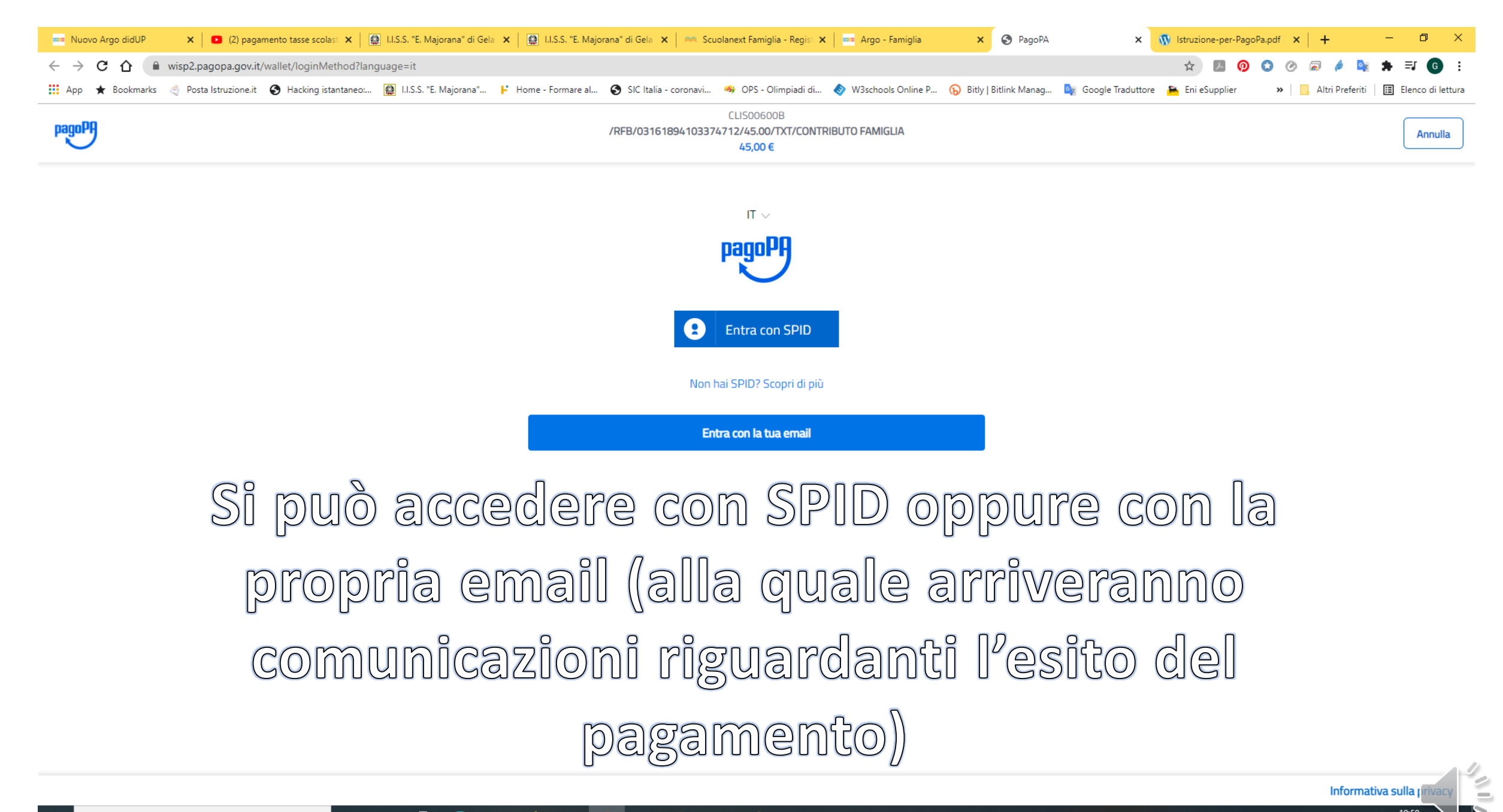

へ 🔄 🕼 🧷 ITA

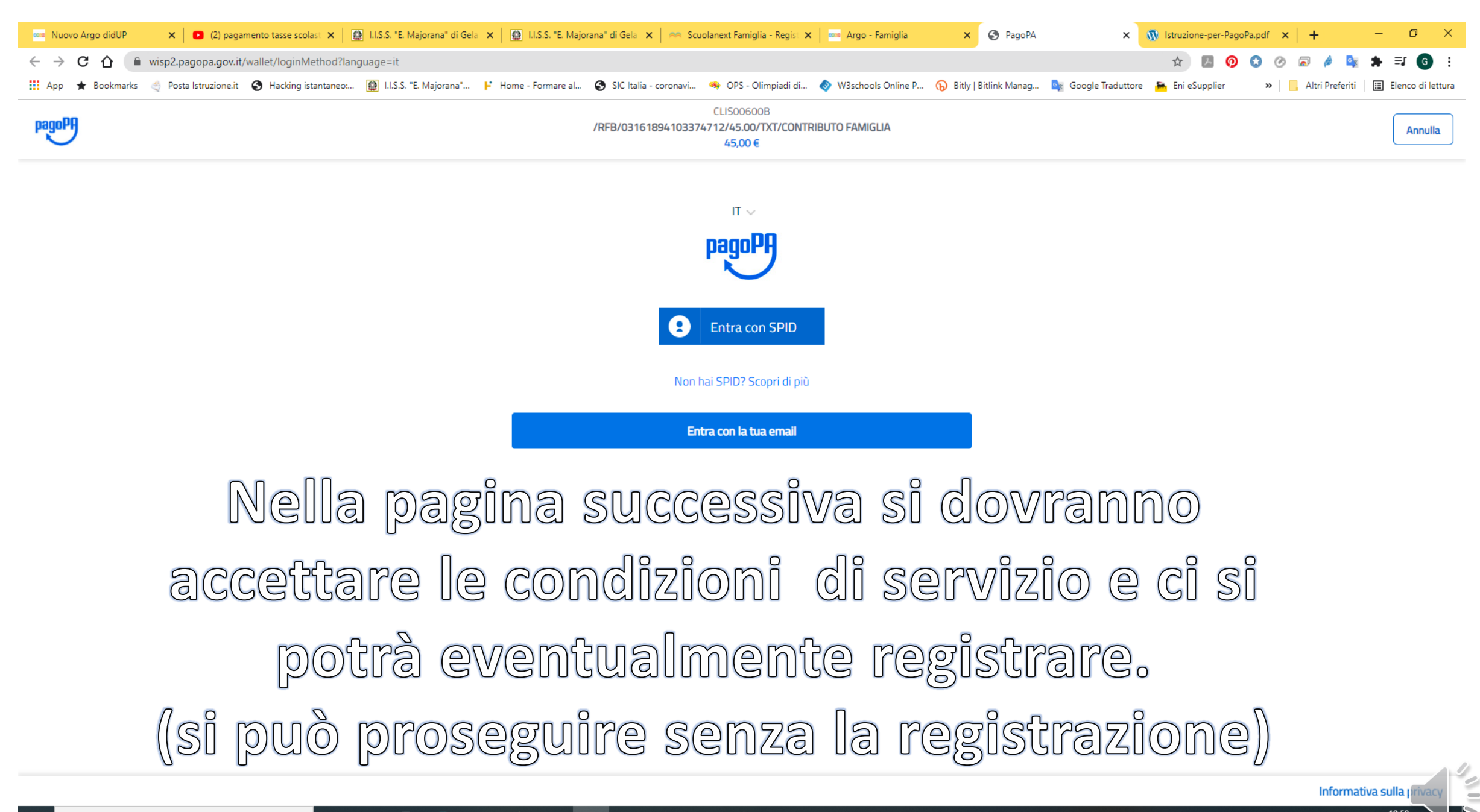

ヘ 🗐 🕼 🥼 ITA

Pagamento differito con Avviso di Pagamento

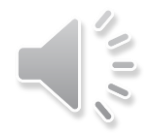

Cliccando sul pulsante richiesta avviso di pagamento, il programma produce un documento, scaricabile tramite apposito link, che contiene tutte le informazioni necessarie per poter effettuare il versamento in una fase successiva, presso una ricevitoria, uno sportello bancario, oppure comodamente da casa, attraverso i servizi di pagamento online della banca ( è sufficiente fare riferimento al codice di avviso riportato nel documento)

## Come richiedere l'avviso di pagamento

👖 App ★ Bookmarks 🤙 Posta Istruzione.it 🚱 Hacking istantaneo.... 🔞 I.I.S.S. "E. Majorana"... 🖡 Home - Formare al... 🚱 SIC Italia - coronavi... 🧠 OPS - Olimpiadi di.... 🔷 W3schools Online P... 🕟 Bitly | Bitlink Manag... 🔤 Google Traduttore 🌥 Eni eSupplier 💦 😐 Altri Preferiti | 🛅 Elenco di lettura

| A                              | RGO SCUOLANEXT                                                            | ISTITU<br>MAJOR   | TO D'ISTRU<br>ANA" | ZIONE S |          | "ETTORE  |                               |                                                                                                    |                        |                                               |                          |                                    |                               |  |  |
|--------------------------------|---------------------------------------------------------------------------|-------------------|--------------------|---------|----------|----------|-------------------------------|----------------------------------------------------------------------------------------------------|------------------------|-----------------------------------------------|--------------------------|------------------------------------|-------------------------------|--|--|
|                                | Tasse Alunno 🗙                                                            |                   |                    |         |          |          |                               |                                                                                                    |                        |                                               |                          |                                    |                               |  |  |
| Servizi /                      | ISTITUTO D'ISTRUZIONE SUPERIORE "ETTORE MAJORANA" VIA PITAGORA, 41 - GELA |                   |                    |         |          |          |                               |                                                                                                    |                        |                                               |                          | pagoPA                             |                               |  |  |
|                                | Tassa                                                                     | IUV               | Imp.Tassa          | Rata    | Imp.Rata | Scadenza | Pagabile<br>oltre<br>scadenza | Modalità di pagamento consentite                                                                                                    |                        | Stato Pagamento                               | Imp.Pagato               | Data Avviso o<br>Operazione Pagame | li Ricevuta<br>nto Telematica |  |  |
|                                | CONTRIBUTO FAMIGLIA                                                       | 03161894103374712 | 45,00              | ) 1     | 45,00    |          |                               | Pagamento immediato (on-line) o tramite stampa de<br>pagamento (pagamento presso un Prestatore di Ser<br>Pagamento in un momento successivo) | l'avviso di<br>vizi di | Annullato per sessione scaduta                |                          | 20/04/2021                         |                               |  |  |
| 6                              |                                                                           |                   |                    |         |          |          |                               |                                                                                                    |                        |                                               |                          |                                    |                               |  |  |
| 6                              |                                                                           |                   |                    |         |          |          |                               |                                                                                                    |                        |                                               |                          |                                    | _                             |  |  |
| 1                              |                                                                           |                   |                    |         |          |          |                               |                                                                                                    |                        |                                               |                          |                                    | _                             |  |  |
| Bervizi (<br>Docume<br>Utilità |                                                                           |                   |                    |         |          |          |                               |                                                                                                    |                        |                                               |                          |                                    |                               |  |  |
|                                |                                                                           |                   |                    |         |          |          |                               |                                                                                                    |                        |                                               |                          |                                    |                               |  |  |
|                                |                                                                           |                   |                    |         |          |          |                               |                                                                                                    |                        |                                               |                          |                                    |                               |  |  |
|                                |                                                                           |                   |                    |         |          |          |                               |                                                                                                    |                        |                                               |                          |                                    |                               |  |  |
| ESC                            |                                                                           |                   |                    |         |          |          |                               | Ist                                                                                                    | uzioni                 | consulta elenco PSP (per Avviso di Pagamento) | Aggiorna stato pagamenti | Richiedi avviso di pagame          | Paga subito                   |  |  |
|                                |                                                                           |                   |                    |         |          |          |                               |                                                                                                    |                        |                                               |                          |                                    |                               |  |  |
| tente:1                        | 212991adc7343da Nominativo:CATRINI NATALIA                                |                   |                    |         |          |          |                               |                                                                                                    |                        |                                               |                          |                                    | Versione 3.6.5                |  |  |
|                                | ℅ Scrivi qui per eseguire la ricerca                                      | 0                 | ⊟i                 |         |          | 📦 🧧      | o 💿                           | 🔽 👩 🚇 🏟                                                                                                    |                        |                                               |                          | へ 幅 🕼 🖑                            | ITA 20:17<br>20/04/2021       |  |  |

## Selezionare la tassa e confermare

| 8000 I                                                                    | Nuovo Argo didUP 🛛 🗙 🛛 🖸 (2) pagament                                                                                                    | o tasse sci 🗙 📔 🛄 I.I | .S.S. "E. Majora | ana" di ⊂ <b>X</b> | 😫 I.I.S.S     | "E. Majorana"                      | di 🤇 🗙 🍴 🦐                      | Scuolanext Famiglia - R 🗙                                                              | 🚥 Argo - Famiglia                                              | ×                               | 📀 PagoPA 🛛 🗙 🕅 Struzione                                    | e-per-PagoPa, 🗙 🛛 Nuova scheda | ×                  | +                      | - 0                    | ×   |  |  |
|---------------------------------------------------------------------------|----------------------------------------------------------------------------------------------------|-----------------------|------------------|--------------------|---------------|------------------------------------|---------------------------------|----------------------------------------------------------------------------------------|----------------------------------------------------------------|---------------------------------|-------------------------------------------------------------|--------------------------------|--------------------|------------------------|------------------------|-----|--|--|
| ←                                                                         | ← → C A a portaleargo.it/argoweb/famiglia/index.jsf#                                                                                                    |                       |                  |                    |               |                                    |                                 |                                                                                        |                                                                |                                 |                                                             |                                |                    | ) :                    |                        |     |  |  |
| A A                                                                       | 🗱 App ★ Bookmarks 🦿 Posta Istruzione.it 🔇 Hacking istantaneo: 😫 I.I.S.S. "E. Majorana" 🖡 Home - Formare al 🄇 SIC Italia - coronavi 🧠 OPS - Olimpiadi di 🔷 W3schools Online P 🕟 Bitly   Bitlink Manag 🧤 Google Traduttore 🌥 Eni eSupplier 🛛 😕 Elenco di lettura |                       |                  |                    |               |                                    |                                 |                                                                                        |                                                                |                                 |                                                             |                                |                    |                        |                        |     |  |  |
| A                                                                         | ARGO SCUOLANEXT ISTITUTO D'ISTRUZIONE SUPERIORE "ETTORE<br>MAJORANA"                                                                                                    |                       |                  |                    |               |                                    |                                 |                                                                                        |                                                                |                                 |                                                             |                                |                    |                        |                        |     |  |  |
| Servizi                                                                   | Tasse Alunno                                                                                                    |                       | _                |                    |               | _                                  | _                               |                                                                                        |                                                                | _                               |                                                             |                                | _                  | _                      | ×                      |     |  |  |
| ISTITUTO D'ISTRUZIONE SUPERIORE "ETTORE MAJORANA" VIA PITAGORA, 41 - GELA |                                                                                                    |                       |                  |                    |               |                                    |                                 |                                                                                        |                                                                |                                 |                                                             |                                |                    |                        |                        |     |  |  |
|                                                                           | Tassa                                                                                                    | IUV                   | Imp.Tassa        | a Rata             | Imp.Rata      | Scadenza                           | Pagabile<br>oltre<br>scadenza   | Modalità di pagamento                                                                  | consentite                                                     |                                 | Stato Pagamento                                             | Imp.Pagato                     | Data<br>Operazione | Avviso di<br>Pagamento | Ricevuta<br>Telematica |     |  |  |
|                                                                           | CONTRIBUTO FAMIGLIA                                                                                                    | 03161894103374712     | 45,0             | 0 1                | 45,00         |                                    |                                 | Pagamento immediato (on-lin<br>pagamento (pagamento pres<br>Pagamento in un momento si | ne) o tramite stampa d<br>so un Prestatore di Se<br>uccessivo) | ell'avviso di<br>rvizi di       | Annullato per sessione scaduta                              |                                | 20/04/2021         |                        |                        |     |  |  |
| Selezionare la Tassa per cui si richiede la cre                           |                                                                                                    |                       |                  |                    |               |                                    |                                 |                                                                                        | dell'avviso di paga                                            | mento                           | ×                                                           |                                |                    |                        |                        |     |  |  |
| 6                                                                         |                                                                                                    |                       |                  |                    | Tassa         |                                    |                                 | Ente creditore                                                                         |                                                                | Imp.Tassa R                     | Rata Imp.Rata Scadenza                                      |                                |                    |                        |                        |     |  |  |
| 6                                                                         | CONTRIBUTO FAMIGLIA LI.S.S. "E. Majorana" di Gela (CL) 45.00 1 45,00                                                                                                    |                       |                  |                    |               |                                    |                                 |                                                                                        |                                                                |                                 |                                                             |                                |                    |                        |                        |     |  |  |
| Saprizi (                                                                 |                                                                                                    |                       |                  |                    |               |                                    |                                 |                                                                                        |                                                                |                                 |                                                             |                                |                    |                        |                        |     |  |  |
| Docume                                                                    |                                                                                                    |                       |                  |                    | Atten<br>rich | zione: Per i pa<br>liesta di esecu | igamenti evid<br>izione di un n | lenziati risulta un'operazione<br>uovo pagamento, comporta                             | e in corso, in fase di<br>l'annullamento dell'                 | secuzione o c<br>zione con il p | i completamento; l'eventuale<br>ibile rischio di perdere il |                                |                    |                        |                        |     |  |  |
|                                                                           |                                                                                                    |                       |                  |                    | Intestato     | a:                                 |                                 | nierimento ad un even                                                                  | tuale pagamento ene                                            |                                 |                                                             |                                |                    |                        |                        |     |  |  |
|                                                                           |                                                                                                    |                       |                  |                    | ● C/<br>○ TE  |                                    |                                 |                                                                                        |                                                                |                                 | Conferma X Annulla                                          |                                |                    |                        |                        |     |  |  |
|                                                                           |                                                                                                    |                       |                  |                    |               |                                    |                                 |                                                                                        |                                                                |                                 |                                                             |                                |                    |                        |                        |     |  |  |
|                                                                           |                                                                                                    |                       |                  |                    |               |                                    |                                 |                                                                                        | ls                                                             | truzioni Co                     | onsulta elenco PSP (per Avviso di Pagamento)                | Aggiorna stato pagamenti       | Richiedi avviso di | i pagamento            | Paga subito            |     |  |  |
| ESC                                                                       |                                                                                                    |                       |                  |                    |               |                                    |                                 |                                                                                        |                                                                |                                 |                                                             |                                |                    |                        |                        |     |  |  |
| https://s                                                                 | www.portaleargo.it/argoweb/famiglia/indev.inf#                                                                                                    | A                     |                  |                    |               |                                    |                                 |                                                                                        |                                                                |                                 |                                                             |                                |                    |                        | Versione               | 365 |  |  |
|                                                                           | Scrivi qui per eseguire la ricerca                                                                                                    | 0                     | <b>⊟</b> i       | <b>i</b> (         |               | 6                                  | <b>3</b>                        | 🔽 😚 🔹                                                                                  | ø                                                              |                                 |                                                             |                                | <u>へ</u><br>つ      | (1) √3 ITA             | 20:19<br>20/04/2021    | 2   |  |  |

## Come scaricare l'avviso di pagamento

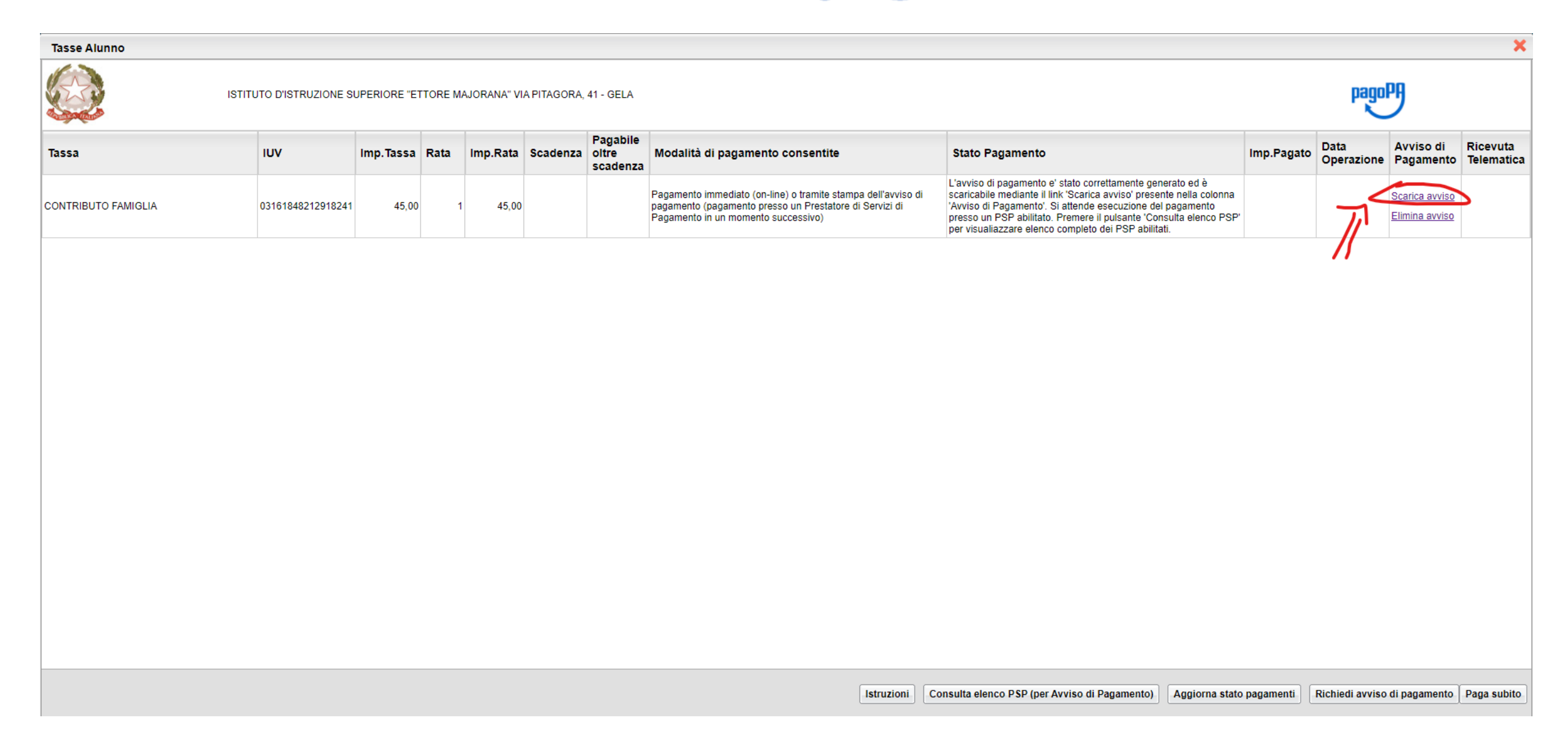

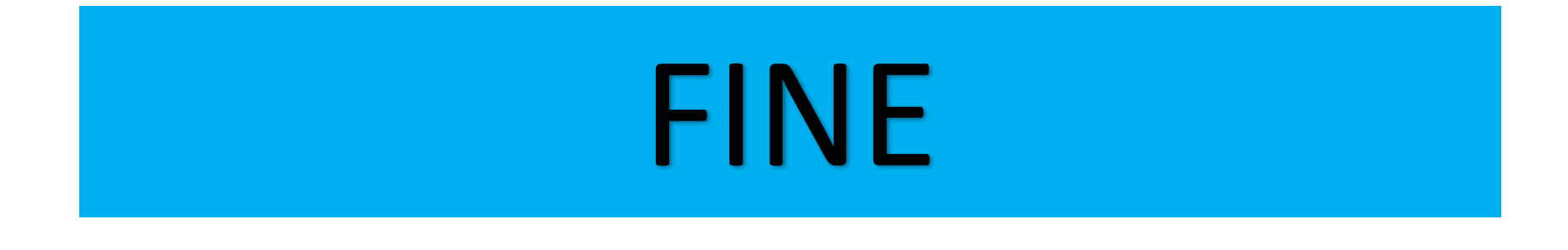